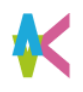

### 就職支援システム「キャリタスUC」 利用方法

ログイン

### ■こちらのURLもしくはQR コードを読み取ってログインしましょう。 Scan this URL or QR code to log in .

URL https://uc-student.jp/kyutech/

■自分の九工大IDとパスワードを入力して 「Login」を押します。

Enter your「九工大ID」 and password and press "Login".

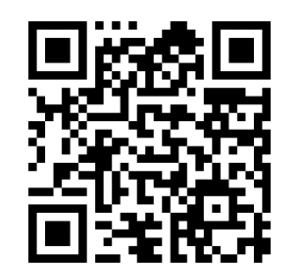

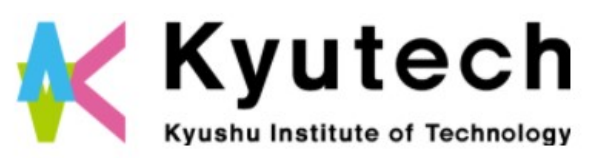

学校向け求人豪クラ

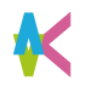

#### 就職支援システム「キャリタスUC」利用方法

ログイン

■所属機関の選択画面が出たら 「九州工業大学」を選び、「選択」してください。

■この画面に移行したら同意方法の選択で「このサービスに送信する情報が変わった場合は、再度チェックします。」

## 就職支援システム「キャリタスUC」 利用方法

# 学生情報の確認

- ■表示される学生番号や名前が正しいことを 確認してください。
  - 学科が「類」の学生は、「学科情報なし」として 登録されています。

■利用規約に同意しないと利用できません。 必ずご確認頂き、チェックを入れてください。

| TOP   求人票·企         | 業を探す   インターンシップを探す   体験                              | 読を探す   学校からのお知らせ   マ | 1-1-1-5 |
|---------------------|------------------------------------------------------|----------------------|---------|
| ŝ                   | 線情報の変更                                               |                      |         |
| I>                  | トリー情報の変更                                             |                      |         |
| 登録情報の変更ができま         | す。以下より入力の上、「変更する」ボタンをクリック                            | してください。              |         |
| 学班番号                |                                                      |                      |         |
| 氏名                  | λI.t.                                                | 太郎                   |         |
| 氏名力ナ                | +2000%r                                              | 900                  |         |
| 学校区分                | 運択してください ▼ □頭行してください ▼                               |                      |         |
| 年次                  | Ŧ                                                    |                      |         |
| 70                  | 選択してください ▼                                           |                      |         |
| 学科/毐攻               | 潮税してください 🖤                                           |                      |         |
| メールアドレス             |                                                      |                      |         |
| PC・スマホメールアド<br>ス    | -                                                    |                      |         |
| PC・スマホメールアド<br>ス    | ·                                                    |                      |         |
| (商程)<br>学校からのまたら    | ±-x11.                                               |                      |         |
| 1 (KN - 34943)(U-31 |                                                      |                      |         |
| 求人際のお知らせ            | 停止する                                                 |                      |         |
| インターンシップの<br>お知らせ   | 一 停止する                                               |                      |         |
|                     | xmeechanstic Multitle fill contradighted<br>□利用規約に同意 | する                   |         |
|                     |                                                      |                      |         |

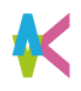

# 就職支援システム「キャリタスUC」 利用方法

|                           | 候 🛯 🕹 ようこそ、九工大太郎線 🕞 ログアウト                                                                                                    |
|---------------------------|----------------------------------------------------------------------------------------------------|
| 進路希望登録                    | TOP   求人栗・企業を探す   インターンシップを探す   体験談を探す   学校からのお知らせ   マイページ                                                                                                    |
|                           | 進路希望 変更                                                                                                    |
|                           | 現時点での進路希望をご登録ください。<br>以下の項目を入力し、「登録する/変更する」をクリックしてください。                                                                                                    |
|                           | 第1希望                                                                                                    |
| ■初回に進路希望を登録する<br>必要があります。 | 希望進路 ≈ 選択してください ▼                                                                                                    |
| 第一希望の進路希望と→               | <ul> <li>*経営種</li> <li>連択してください</li> <li>連択してください</li> </ul>                                                                                                    |
| 画面最下部の企業選びの               | 選択してください ▼                                                                                                    |
| 重要ホイントを人力してくたさい。          | <ul> <li>希望施徳 選択してください</li> <li>選択してください</li> </ul>                                                                                                    |
|                           | 希望地域 選択してください ▼                                                                                                    |
|                           |                                                                                                    |
|                           | 売上規模 選択してください ▼                                                                                                    |
|                           | 従葉員現実 選択してください ▼                                                                                                    |
|                           | 企業選びの重点ポイント* (複数回答可)                                                                                                    |
|                           | ペンチャー気気あり       企業歴史が長い       実力、成果主義         経験や年功を重現       営業力に自否       研究発発に熱心         グローバリ企業       人材育成に注力       女性参画に熱心         支配した智慧温盤       3年温を文集振アップ       シスア№ 14ナービスあり         全異理念・ビジョンが特徴的       顕萎進点のサービス       今角的な事業展開         地域に空港した事業展開       毎程見ちろ方用以上交給       30歳过果平均年和700万円以上         社内FA制度あり       ジョブローテーション連環       CSR/SDGSへの取り組みに信植的         離戦率が低く安定       アットホームな注風       ストックオブション・社員持ち持制度あ<br>り         毎利学生が光実       ワークライフバランス両立 |
|                           | 戻るを更する                                                                                                    |